## Modifier la hauteur et/ou le tempo d'un fichier son avec Audacity

- 1. Ouvrir le fichier : menu « fichier », puis « ouvrir »
- 2. sélectionner l'extrait ou la totalité du morceau :
  - 1. avec la souris (méthode 1)
  - 2. avec le menu « édition » puis « sélectionner tout »
- 3. appliquer les effets :

|                                                                                                    |                              |                   | 9.6-3                                                                                                    |
|----------------------------------------------------------------------------------------------------|------------------------------|-------------------|----------------------------------------------------------------------------------------------------|
| 1. hauteur :                                                                                                    | Effets Analyse Aide          | G                 |                                                                                                    |
| 1 nour montor la tonalité                                                                                                    |                              |                   |                                                                                                    |
| 1. pour monter la tonante                                                                                                    |                              | 6 -24 -12 0 🖉 💌 - | 36 -24 -12 0                                                                                                    |
| 2. pour abaisser la                                                                                                    | ult 🔻                        | 2 canaux d'en 🔻   |                                                                                                    |
| tonalité                                                                                                    | 30                           | 45                | 1:00                                                                                                    |
| 2. tempo :                                                                                                    | 2 Ch                         | anger la hauteur  | × 1010                                                                                                    |
| 1 déplacer le curseur                                                                                                    | Changer la hauteur sans ch   | hanger le tempo   |                                                                                                    |
| i. deplacer le cuiscui                                                                                                    | Estimated Start Pitch: F1 (4 | 3,109 Hz)         | definition a                                                                                                    |
|                                                                                                    | Pitch                        |                   | <b>Pitthat</b>                                                                                                  |
|                                                                                                    | depuis F 💌                   | 1 vers F          |                                                                                                    |
|                                                                                                    | 3 Der                        | mi tons : 0,00    | di Gala                                                                                                    |
|                                                                                                    |                              |                   | A have a line of the second second second second second second second second second second second second second |
|                                                                                                    | Frequency                    |                   |                                                                                                    |
|                                                                                                    | depuis 43,                   | 109 vers 43,109   | HZ                                                                                                    |
|                                                                                                    | Percer                       | nt Change: 0,000  |                                                                                                    |
|                                                                                                    |                              |                   |                                                                                                    |
| ffets Analyse Aide                                                                                                    | gipsy                        |                   |                                                                                                    |
|                                                                                                    |                              | Annuler           | Valider                                                                                                    |
| $\stackrel{\frown}{\sim} \leftrightarrow \ast \qquad \bullet \qquad \bullet \qquad \bullet \qquad \bullet \qquad \bullet \qquad \bullet \qquad \bullet \qquad \bullet \qquad \bullet \qquad$ | -36 -24 -12                  |                   | _                                                                                                    |
| 2 changer le tempo                                                                                                    |                              | la hauteur        |                                                                                                    |
| Changer le tempo sans modifier la hauteur                                                                                                    |                              |                   |                                                                                                    |
|                                                                                                    |                              |                   |                                                                                                    |
| + lent                                                                                                    |                              |                   |                                                                                                    |
|                                                                                                    |                              |                   |                                                                                                    |
| Battements Par Minute : depuis v                                                                                                    | ers                          |                   |                                                                                                    |
| Durée (secondes) depuis 120,06 v                                                                                                    | ers 120,06                   |                   |                                                                                                    |
| Apercu Appuler                                                                                                    | Valider                      |                   |                                                                                                    |
| Alline                                                                                                    |                              |                   |                                                                                                    |

Illustration 2: modifier le tempo

Ē